## **User Manual for Renewal certificate of Boilers/Economizers**

Step 1: Enter this URL: Ims.mahaonline.gov.in

| │ I≜ Labour Management System × + |                              |                    |   |
|-----------------------------------|------------------------------|--------------------|---|
| 📀 🕐 Ims.mahaonline.gov.in         | ▽ (                          | 🔋 🔍 Search 🛛 🤝 🖡 🏫 | 9 |
| R                                 | Labour Department            |                    |   |
|                                   | LogIn to your Account        |                    |   |
|                                   | 👗 Enter EmailID              |                    |   |
|                                   | Q <sub>t</sub>               |                    |   |
|                                   | Login <b>&gt;</b>            |                    |   |
|                                   | Create Employer User Profile |                    |   |
| $\mathbf{L}$                      | Forgot Password              |                    |   |

#### Step 2: Enter Login Credentials (User ID, Password)

| F       | Labour Department                                                                             | əm |  |
|---------|-----------------------------------------------------------------------------------------------|----|--|
|         | LogIn to your Account          sarwankar_amey@gmail.com         a.         c.         Login > |    |  |
| t la la | Create Employer User Profile<br>Forgot Password                                               |    |  |

For First Time User – (Follow below steps for registration)

A. click the link "Create Employer User Profile"

| F | Labour Department<br>Registration / Licence Management System | n |
|---|---------------------------------------------------------------|---|
|   | LogIn to your Account                                         |   |
|   | 🛓 Enter EmailID                                               |   |
|   | a, †                                                          |   |
|   | Login <b>&gt;</b>                                             |   |
|   | Create Employer User Profile                                  |   |
|   | Forgot Password                                               |   |

B. Please fill below mention information to create User Name and Password.

- Select type of registration Individual OR Organization / Firm / Company
- Enter Your 10 digit Mobile Number to get OTP on applicant mobile for verification, Enter 6 digit number in respective place i.e. Enter your One Time Password (OTP) received on your Mobile by SMS
- Enter full name, Date of Birth, Gender
- Enter applicant valid **eMail** ID as a **User Name** for LMS application.
- Create New Password & Confirm Password. Ex. like Pass@123 OR Password#123 Or Labour@123.

|                                                            | LADOUR Departmer<br>Registration / Licence Management Sy                           |                  |
|------------------------------------------------------------|------------------------------------------------------------------------------------|------------------|
| Create Employer User Profile for                           | Labour Department Services                                                         |                  |
| Please Select type of registration                         | ◉ Individual © Organization / Firm / Compa                                         | ny               |
| Enter Your 10 digit Mobile Number<br>-91 9664319276 Senc O | *Enter your One Time Password<br>(OTP) received on your Mobile by<br>SMS<br>487596 |                  |
| Full Name                                                  | Full Name (In Marathi)                                                             | Date of Birth    |
| Ameya M Sarvankar                                          | अमेय एम सरवणकर                                                                     | 21/03/1989       |
| Gender                                                     | PAN Number                                                                         | Aadhaar Number   |
| MALE                                                       |                                                                                    |                  |
| Email ID as User Name                                      | Create New Password                                                                | Confirm Password |
| carwankar, amov@gmail.com                                  | •••••                                                                              | ••••••           |

Step 3: After login with User Name & Password, on left side user can see Boiler department Service like **Renewal** certificate of Boilers/Economizers, Transfers of ownership within Maharashtra, Issue of Duplicate certificate & Boiler/ Economizer Registration application forms.

- Click of Steam Boiler User can see -
  - A. Renewal certificate of Boilers/Economizers application.
  - B. Transfers of ownership within Maharashtra application.
  - C. Issue of Duplicate certificate application.
  - D. Boiler/ Economizer Registration application.

| = आपले 🔔 Lab                                     | bour Department<br>tration / Licence Management System   | 0 |
|--------------------------------------------------|----------------------------------------------------------|---|
| AMEYA MANOHAR<br>SARVANKAR                       | Advance Search                                           |   |
| Home                                             | Department Services Application ID                       |   |
| Steam Boiler 🔍                                   | SHOP                                                     |   |
| Renewal of Certificate of<br>Boilers/Economisers |                                                          |   |
| Transfer of ownership<br>within Maharashtra      | No Records Found                                         |   |
| Issue of Duplicate<br>Certificate                | Total Records 0 Page: 1 of 5 First Previous Next Last 10 |   |
| Boiler/Economiser<br>Registration                |                                                          |   |
| Shop and Establishment $\lor$<br>Registration    |                                                          |   |
| Principal Employer                               |                                                          |   |
| Contractor Licence                               |                                                          |   |
| Factory Licence                                  |                                                          |   |
| Building and Other<br>Construction Registration  |                                                          |   |

Steps for Renewal certificate of Boilers/Economizers

#### Renewal certificate of Boilers/Economizers.

Step 1: Click on **Renewal certificate of Boilers/Economizers** from menu **Steam Boiler**. User can see Application Form (Application for Renewal certificate of Boilers/Economizers).

(Note: Fill Registry Number and click on Get details, it will export store data of relevant Boiler/Economizer in application form.)

| ≡ आपले 🔔 Lab<br>सरकार <sub>Regist</sub>          | our Department                |
|--------------------------------------------------|-------------------------------|
| AMEYA MANOHAR<br>SARVANKAR                       | Renewal of Boller/ Economizer |
| Home                                             |                               |
| Steam Boiler 🗸 🗸                                 | Enter Registry Number         |
| Renewal of Certificate of<br>Boilers/Economisers | Registry Number               |
| Transfer of ownership<br>within Maharashtra      |                               |
| Issue of Duplicate<br>Certificate                |                               |
| Boiler/Economiser<br>Registration                |                               |
| Shop and Establishment $\sim$ Registration       |                               |
| Principal Employer                               |                               |
| Contractor Licence                               |                               |
| Factory Licence                                  |                               |

(Note: Data will export after entering registry number and click of get details, as per below screen shot.)

| = आपले 🔔 Labo                         | abour Department                                                                     | 0                                              |
|---------------------------------------|--------------------------------------------------------------------------------------|------------------------------------------------|
| AMEYA MANOHAR<br>SARVANKAR            | Renewal of Boller/ Economizer                                                        |                                                |
| Home                                  |                                                                                      |                                                |
| Steam Boiler                          | Enter Registry Number                                                                |                                                |
| Shop and Establishment 🧠 Registration | Registry Number Get Details                                                          |                                                |
| Principal Employer 🤍 Registration     |                                                                                      |                                                |
| Contractor Licence                    | Firm Details                                                                         |                                                |
| Factory Licence 🗸                     | Full Name M/s. U P L Ltd. Firm Full Address Plot No E - 51/1 & 2,M.I.D.C., Tr        | arapur THANE 401506                            |
| Building and Other                    | Makers Details                                                                       |                                                |
| Beedi and Cigar License 👃             | Maker's Name Microtech Boiler P.Ltd.                                                 |                                                |
| Motor Establishment                   | Boller / Economiser Details                                                          |                                                |
| ChangePassword                        | Boiler/Economiser Type Boiler Boiler                                                 | Fuel Used COAL                                 |
| Logout                                | Intended Working Pressure (Kg. per sq. cm.) 10.54 Heating Surface Area (sq.mtr.) 389 | Hydraulic test pressure(Kg. per sq. cm.) 26.25 |

Step 2: Select **Division**, **District & Office Name** where Postal Address and situation of the Boiler/Economizer and fill whole form as per given instruction.

| = आपले 🔔 Labo                                   | Dur Department<br>ation / Lloence Management System |                                                  |                                                   | ()                                       |
|-------------------------------------------------|-----------------------------------------------------|--------------------------------------------------|---------------------------------------------------|------------------------------------------|
| AMEYA MANCHAR SARVANKAR                         | * Division / জি সাল                                 | *District / TRegi                                | *orrise                                           |                                          |
| Home                                            | Mumbai                                              | Mumbai City                                      | Directorate of Steam Boilers, Maharashtra, Mumbai | <b>•</b>                                 |
| Steam Boiler                                    | *District                                           | *Tsluka                                          | Village                                           | ]                                        |
| Shop and Establishment                          | Mumbai City                                         | Mumbai City                                      | Mumbai City                                       |                                          |
| registration                                    | *EmailD                                             | *Mobile Number                                   |                                                   |                                          |
| Principal Employer<br>Registration              | amey.sarwankar@mahaonline.gov.in                    | 9084319278                                       |                                                   |                                          |
| Contractor Licence                              | Applicant Input Details                             |                                                  |                                                   |                                          |
| Factory Licence                                 | *Apply For                                          | Would you like to offer boller/ Eco. For open in | s. A swell as hyd. Test on same days?             |                                          |
| Building and Other<br>Construction Registration | RENEWAL OF CERTIFICATE                              | ▼ ● Yes ◎ No                                     |                                                   |                                          |
| Beedi and Cigar License                         | *VI BIT TYPE                                        | *Tentalive Inspection Date                       | *is boller &mall industrial Boller?               |                                          |
| Motor Establishment                             | REGULAR                                             | 30/11/2018                                       | ● YES ◎ NO                                        |                                          |
| Registration                                    |                                                     |                                                  |                                                   |                                          |
| ChangePassword                                  |                                                     |                                                  |                                                   |                                          |
| Logout                                          | *TYPE OF BOILER PERSONNEL                           | *CLASS OF BOILER PERSONNEL                       | *Name Of Boller Attendant / BOE                   | *Name Of Boller Attendant / BOE(Marathi) |
|                                                 | Select                                              | Select                                           |                                                   |                                          |
|                                                 | *CertificateNo:                                     | *Issuing Authority:                              | *Date:                                            |                                          |

Step 3: After fill application form user can **submit** application, so user will get application save successfully message and application ID of Inspection and Hydraulic test.

| ≡ आपले 🚈<br>सरकार                              | Labo<br>Registra | ur Department<br>tion / Licence Management System |                                                                                                    |
|------------------------------------------------|------------------|---------------------------------------------------|----------------------------------------------------------------------------------------------------|
|                                                |                  |                                                   |                                                                                                    |
| Home                                           |                  |                                                   |                                                                                                    |
| Steam Boiler                                   |                  |                                                   |                                                                                                    |
| Shop and Establishment<br>Registration         |                  | Registry Number                                   |                                                                                                    |
| Principal Employer<br>Registration             |                  |                                                   | You have applied for inspection as well as hydraulic test on a                                       |
| Contractor Licence                             |                  |                                                   | same day.Please note application id of inspection for futher<br>document unload and navment process. |
| Factory Licence                                |                  |                                                   | Inspection ApplicationID.:100001401653                                                               |
| Building and Other<br>Construction Registratio | n                |                                                   | Hydraulic ApplicationId.:100001251654                                                                |
| Beedi and Cigar License                        |                  |                                                   | ок                                                                                                   |
| Motor Establishment<br>Registration            |                  |                                                   |                                                                                                    |
| ChangePassword                                 |                  |                                                   |                                                                                                    |
| Logout                                         |                  |                                                   |                                                                                                    |
|                                                |                  |                                                   |                                                                                                    |

Step 4: After fill application form user can **Upload Document** for generated application ID of renewal certificate of Inspection.

| AMEYA MANOHAR SARVANKAR                                                                              | Advance Se                                                         | earch     |                    |                           |                                         |                                   |                 |          |                 |
|----------------------------------------------------------------------------------------------------|--------------------------------------------------------------------|-----------|--------------------|---------------------------|-----------------------------------------|-----------------------------------|-----------------|----------|-----------------|
| Home<br>Steam Boiler                                                                                 | Department                                                         |           |                    | Services                  | Applicat                                | ion ID                            | s               | earch    |                 |
| Shop and Establishment $_{\!\!\!\!\!\!\!\!\!\!\!\!\!\!\!\!\!\!\!\!\!\!\!\!\!\!\!\!\!\!\!\!\!\!\!\!$  | RENEWAL OF CERTIFICATE 0  Renewal of Certificate of Inspec Search  |           |                    |                           |                                         |                                   |                 |          |                 |
| Principal Employer 🤍 Registration                                                                    | Principal Employer Renewal of Certificate of Boilers / Economisers |           |                    |                           |                                         |                                   |                 |          |                 |
| Contractor Licence                                                                                   | Sr.No. Appli                                                       | icationID | Registration<br>No | Service Name              | Maximum Days For Issuing<br>Certificate | Expected Service<br>Delivery Date | Payment<br>Date | Status   | Action          |
| Factory Licence                                                                                      | 1 10000                                                            | 01401653  | Not Generated      | Renewal of Certificate of | 17                                      |                                   |                 | Document |                 |
| Building and Other<br>Construction Registration                                                      |                                                                    |           |                    | Inspection                |                                         |                                   |                 | Pending  | Upload Document |
| Beedi and Cigar License $_{\!\!\!\!\!\!\!\!\!\!\!\!\!\!\!\!\!\!\!\!\!\!\!\!\!\!\!\!\!\!\!\!\!\!\!\!$ |                                                                    |           |                    |                           |                                         |                                   |                 |          |                 |
| Motor Establishment                                                                                  |                                                                    |           |                    |                           |                                         |                                   |                 |          |                 |

Step 5: Click of **Upload Document** can show types and name of documents which is need Upload to continue.

| = आपले 🚈 Lab<br>सरकार Registr                      | our Department<br>ation / Licence Management Syste               | m                                                                                    |                                              |
|----------------------------------------------------|------------------------------------------------------------------|--------------------------------------------------------------------------------------|----------------------------------------------|
| AMEYA MANOHAR SARVANKAR                            | Service Name                                                     | Renewal of Certificate of Inspection                                                 |                                              |
| Home                                               | The size of the photograph<br>छायाचित्र आणि स्वाक्षरी चा आकार वि | and sign should fall between 5KB to 20KB.<br>केमान 05 के बी आणि कमाल 20 के बी असावा, |                                              |
| Steam Boiler 🗸                                     |                                                                  |                                                                                      |                                              |
| Shop and Establishment $_{\rm \odot}$ Registration | → रूंदी १६० पिक्सेल ←                                            |                                                                                      |                                              |
| Principal Employer 🤍 Registration                  | x to 212 p                                                       |                                                                                      | T Viden 200 px T<br>Browse No file selected. |
| Contractor Licence                                 | 200 F                                                            |                                                                                      |                                              |
| Factory Licence                                    | Hoight                                                           |                                                                                      |                                              |
| Building and Other Construction Registration       | → Width 160 px →<br>Browse No file selected                      |                                                                                      |                                              |
| Beedi and Cigar License                            | Other                                                            |                                                                                      |                                              |
| Motor Establishment 🤍 Registration                 |                                                                  |                                                                                      |                                              |
| ChangePassword                                     | Cther 0                                                          |                                                                                      |                                              |
| Logout                                             |                                                                  |                                                                                      | Upload Documents                             |

Step 6: Document upload successfully message will showing **Make Payment** option through **Online** or **Bank Challan** which will give you the transaction successful receipt after payment done.

| AMEYA MANOHAR<br>SARVANKAR © Online Payment © Bank Challan                                                                                                    |
|----------------------------------------------------------------------------------------------------|
| Home                                                                                                    |
| Steam Boiler Application Id 100031401663                                                                                                    |
| Shop and Establishment Service Name Renewal of Certificate of Inspection                                                                                                    |
| Registration Name AMEYA MANOHAR SARVANKAR                                                                                                    |
| Principal Employer Carlos Employer Employer Empl |
| Contractor Licence Registration Face ( 23.00 ) 0                                                                                                    |
| Factory Licence Renewal Fee 1000                                                                                                    |
| Fees Amount(Reg. + Ren) 0                                                                                                    |
| Construction Registration Late Fee 0                                                                                                    |
| Beediand Cligar License 0 Change Fee 0                                                                                                    |
| Moho Establishment J Maha Online Service Charges 23                                                                                                    |
| Registration Security Deposit (15.00) 0                                                                                                    |
| Court Fee Slamp 0                                                                                                    |
| Legout Special Visit Fee 0                                                                                                    |
| Total Amount 1023                                                                                                    |
|                                                                                                    |
| Confirm                                                                                                    |

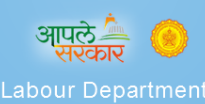

Thanke

| Transaction is Successful |                             |
|---------------------------|-----------------------------|
|                           |                             |
| Application Id            | 100000951615                |
| Service Name              | Factory Renewal             |
| Name                      | · , · · · ; · · · · ·       |
| Service Time Limit        | 7 (Working Days)            |
| Email ID                  | kiraa lad@mahaaalina govia. |
| Registration Fee          | 0                           |
| Renewal Fee               | 0                           |
| Fees Amount(Reg. + Ren)   | 6300                        |
| Late Fee                  | 0                           |
| Change Fee                | 0                           |
|                           |                             |

# THANKS!!!

### **Registration of Boiler / Economiser**

- Apply online through lms.mahaonline.gov.in portal
- Fill the details of boiler / economiser in the online application form along with tentative inspection date.
- Upload the requisite documents .
- Pay the requisite fee online.
- Applicant has to submit the prescribed documents through post / courier and fill the details of same in his login online.
- After receipt of documents the documents along with online application will be scrutinised by Inspection Branch (For manufactured in Maharashtra) or Technical Branch (for Manufactured outside Maharashtra) and confirmation of visit is sent to applicant through email and sms.
- Inspection for registration will be carried out.
- After successful inspection for registration and approval of approving authority the registration inspection letter will be issued online.
- Applicant will apply for registration hydraulic test online.
- Fill the details of boiler / economiser in the online application form along with tentative inspection date.
- Upload the requisite documents .
- Pay the requisite fee online.
- Application will be scrutinised and confirmation of visit is sent to applicant through email and sms.
- Hydraulic test will be carried out.
- After successful hydraulic test for registration and approval of approving authority the registration hydraulic test letter will be issued online.
- The unique registry no. will be issued and available to applicant in his dashboard for engraving in prescribed manner.
- The Provisional order in form V and X after complying piping requirements will be issued online and available for applicant to download the same.